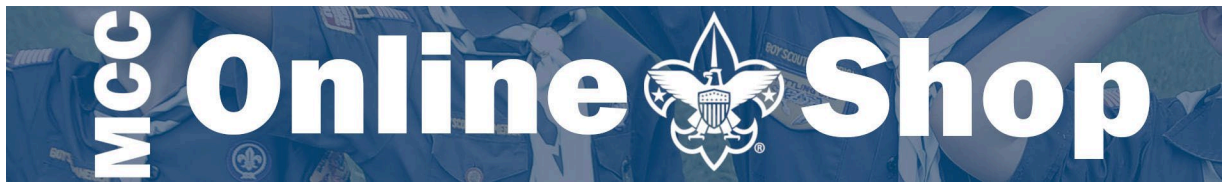

# Using the MCC Auction Site

We are excited to announce the MCC Online Shop auction page. Over time, we will be adding oneof-a-kind products! Here is how to bid.

## First – Log in

You must have an account on the MCC shop site. If you have made a purchase before, an account was created using that email address. Don't have an account or aren't sure? On the main menu, click Account  $\rightarrow$  Orders. If you are not logged in, you will be prompted to log in or create an account.

| MICHIGAN CROSSRUADS HOME UNIFORMS PATCHES AND BADGES LIT | ERATURE BY PROGRAM BRANDED GEAR OTHER ACCOUNT                                                                                                    |
|----------------------------------------------------------|----------------------------------------------------------------------------------------------------|
| MY ACC                                                   | COUNT Addresses                                                                                                    |
| Home / N                                                 | ly account Account Details                                                                                                    |
| Login                                                    | Register                                                                                                    |
| Username or email address *                              | Email address *                                                                                                    |
| Password *                                               | A link to set a new password will be sent to your email address.<br>Your personal data will be used to support your experience throughout this website |
| Captcha *                                                | manage access to your account.<br>Captcha *                                                                                                    |
| l'm not a robot<br>reCAPTCHA<br>Privacy - Terms          | I'm not a robot                                                                                                    |
| LOG IN CREMEBER ME Lost your password?                   | REGISTER                                                                                                    |

# Second – Visit the Auctions page

https://shop.michiganscouting.org/auctions

Or find it by going to OTHER  $\rightarrow$  Auctions  $\rightarrow$  Auctions Page on the menu

Browse for the items that you are interested in.

## All Auctions

This section shows both current and upcoming auctions.

## **Upcoming Auctions**

This shows auctions that will be starting in the future. More will be added over time, so check back often.

### My Auctions

This is a list of items that you have bid on. If you end up winning, they will show up there under Won Auctions.

## My Watchlist

On any auction, you can click the "Add to watchlist!" link. This adds it here.

# Third – Bid

To bid, open any auction item and click "Bid". This will increase the bid by the bid increment listed in the Description field (below the main info).

Once you bid, you will receive an email that you have placed your bid, and you will see a message on the screen. If someone bids after you, you will receive an email as well. You will see a "Winning" green circle on the item on the Auctions screen, and a message across the top of the product indicating that you are currently the highest bid.

Successfully placed a bid for "Scouting America 2024 Jersey – Men's XL"!

O No need to bid. Your bid is winning!

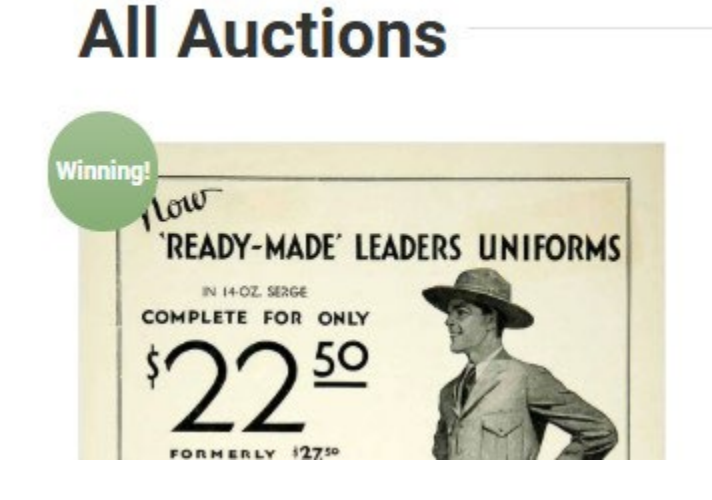

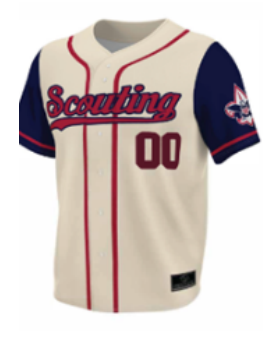

#### Scouting America 2024 Jersey – Men's XL

- .

| Current bid: \$17.00                                 |                             |       |
|------------------------------------------------------|-----------------------------|-------|
| Item condition: New                                  |                             |       |
| Time left:                                           |                             |       |
| 1                                                    | 0                           | 15    |
| Week                                                 | Days                        | Hours |
| Auction ends: January<br>Timezone: America/De<br>BID | 25, 2025 12:00 am<br>etroit |       |
| SKU: 2025001                                         |                             |       |
| Category: Auction                                    |                             |       |

#### escription

dditional information

uction history

#### Description

Limited Edition - Mens XL Jersey.

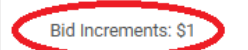

# Fourth – Win and Pay

If you win, you will receive an email notification. You will also see it in your Won Auctions section. The email and the Won Auctions section will have a Pay option. This will move it to your cart so you can pay for your item.

# Won auctions

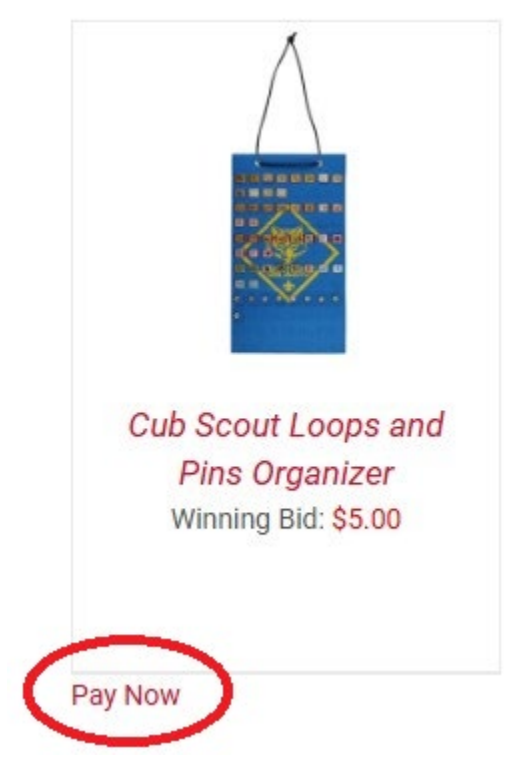

# Emails

## Bid

You have placed a bid on the MCC Online Shop

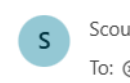

© ← ≪ → ☐ → Thu 1/2/

Retention: 3 Year Delete (3 years) Expires: Sun 1/2/2028 11:44 AM

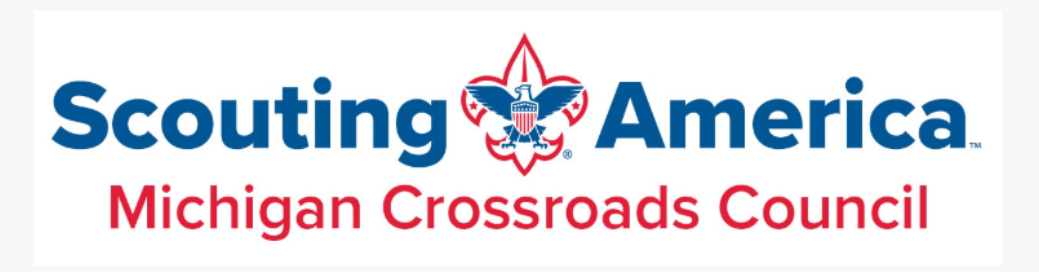

**Bid Details** 

Hi there. You have placed bid for item <u>5 CSP MCC Through the Years Framed</u> Set

## Outbid

 

 Outbid Hem on MCC Online Shop

 Socut Shop | Michigan Crossroads Council

 To: © 1 \* \* \*

 You forwarded this message on Thu 1/2/2025 11:42 AM

 Retention: 3 Year Delete (3 years) Expires: Sun 1/2/2028 11:40 AM

 Scouting @ America. Michigan Crossroads Council

 You have been outbid

 Hi there: Your bid for <u>5 CSP MCC Through the Years Framed Set</u> has been outbid. Current bid is: \$30.00

## Won Auction

Auction won on MCC Online Shop

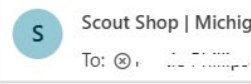

Scout Shop | Michigan Crossroads Council

© ← ≪ → □ ↓ √ U←Tue 11/1!/2025

Retention: 3 Year Delete (3 years) Expires: Fri 11/19/2027 8:00 AM

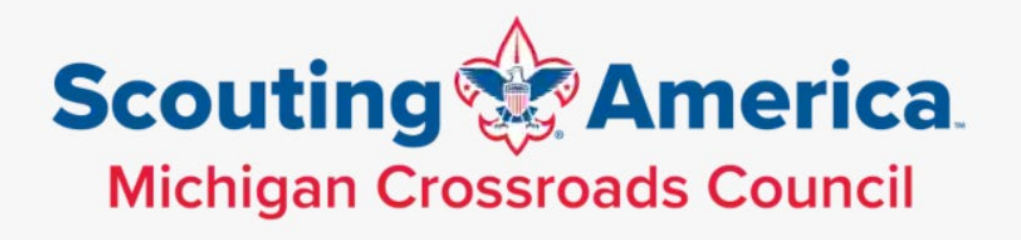

You have won the auction!

Congratulations. You have won the auction for <u>Test Auction</u>. Your bid was: \$1.00. Please click on this link to pay for your auction <u>payment</u>

## **Payment Reminder**

Payment reminder won on MCC Online Shop

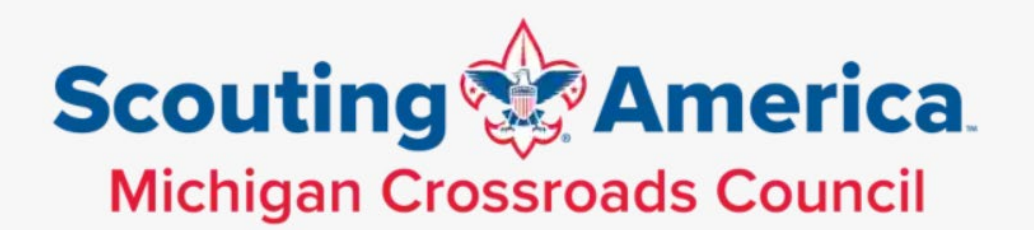

# Reminder for you to pay the auction that you won.

Congratulations. You have won the auction for <u>Old Patch (test auction)</u>. Your bid was: \$1.00. Please click on this link to pay for your auction <u>payment</u>

Scout Shop at Eagle Michigan Crossroads Council